Having done all this the dialog box should now be in the following state:

- L.Fact.: 10000.
- Incl. stoch. val.: Checked.
- Distrib.: "Lognormal"Param. a: 0.7
- Param. b: 1.
- Param. c: 1.5

Before we close the dialog we go to the "Identity" view and change the "Unit" field to "Bars".